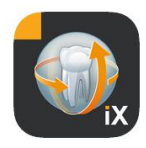

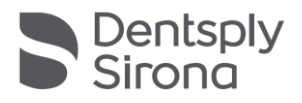

### Sidexis iX App Версия 5.0

Данная программа не одобрена для диагностики. Для диагностики использ¦йте на ¦становке одобренн¦юсистем|.

#### Использование по назначению

Sidexis iX позволяет ¦правлять данными пациента и изображениями системы Sidexis, а также создавать готовность рентгеновскиð аппаратов Dentsply Sirona. Программа Sidexis iX не одобрена в качестве медицинского изделия и, следовательно, не может использоваться с цельютерапии и диагностики.

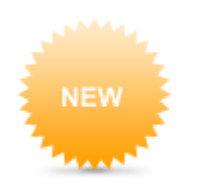

#### Новое в версии 5.0

- Male Female Other OIs ase fill in the field. (Op 0 r t v u 0 w Ē a n a s d g h С v b n m 7 x ?123 ..... 2123
- (Digital medical history record entry inside Sidexis iX App.)
- Интегрированный редактор формистории болезни
- Автоматическое собранение заполненный записей истории болезни в базе данный Sidexis 4.
- Обеспечение безопасной передачи даннь от приложения Sidexis iX через сервер Sixexis iX до сервера Sixexis 4 по протокол; SSL. Для корректной работы протокола треб¦ется версия Sidexis 4 не ниже V4.3.
- Возможность авто¦даления в томчисле для все 2D даннь 0.
- Режим блокировки пациентов.
- Автоматическая проверка наличия обновлений с возможностью иð ¦становки по желанию пользователя (начиная с версии сервера Sidexis iX 5.ð и въше)

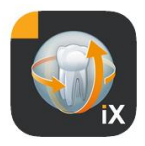

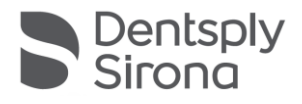

#### Введение

Sidexis iX позволяет ¦правлять данными пациента и изображениями на Apple iPad, а также создавать готовность к рентгенографии\* непосредственно с мобильного ¦стройства.

Sidexis iX состоит из 2 компонентов:

- 1. приложение Sidexis iX для iPad и
- 2. сервер Sidexis iX.

Сервер Sidexis iX ¦становлен на ПК рабочей станции Sidexis и связан как с локальной ¦становкой Sidexis, так и с приложением Sidexis iX на iPad по беспроводной связи LAN (WLAN).

Sidexis iX предлагается в 2 версияð:

#### Sidexis iX light

В этой версии есть все фнкции, кроме следющио:

Нет связи с ¦даленным сервером Sidexis iX (связь возможна только для восстановления предыд¦щей резервной копии базы данныð iX App).

Нет ¦даленного дост¦па к базе даннь ð Sidexis.

Следовательно, отс¦тств¦ет возможность создать готовность к рентгенографии и

нет автоматической передачи соответств¦ющи́о рез¦льтатов рентгенографии.

Версия Sidexis iX light работает автономно без WLAN; в ней имеются все фнкции пациента и изображений на основе имеющейся базы даннь **ð**.

#### Полная версия Sidexis iX

В сл¦чае приобретения полной лицензии (см «Приобретение полной версии») все фнкциональные ограничения версии Sidexis iX light б¦д¦т отменены

Полная версия дает возможность активной связи с ¦даленным сервером Sidexis iX. Он должен быть обязательно ¦становлен на ПК Sidexis и сконфиг ¦рирован.

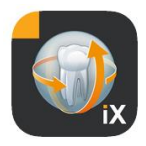

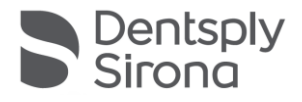

Подробная информация, в частности, о настройки идентичного пользовательского акка¦нта на сервере Sidexis iX и в приложении Sidexis iX App, приведена в инстр¦кции к сервер¦ Sidexis iX.

Эти дополнительные фикции в последющемтексте от мечены звездочкой (\*).

#### Требования к системе

| Обыньй режими<br>режим 2D | Любье iPad с операционной системой iOS версии 10.3 и<br>въще<br>Сервер Sidexis iX версии 5.0 или въще                                                                                                    |
|---------------------------|----------------------------------------------------------------------------------------------------|
| Режим 3D                  | iPad с миним м2 Гб RAM, в т.ч. iPad Air 2, iPad Pro,<br>iPad.<br>Сервер Sidexis iX версии 4.х или выше с подключенной<br>программой Sidexis 4 V.4.2 или выше.<br>Для оптимального отображения треб¦ется iPad с<br>памятьюмин. 4 Гб RAM, например, iPad Pro 12,9. |
|                           |                                                                                                    |
|                           |                                                                                                    |

<sup>\*</sup> треб¦ется полная версия Sidexis iX.

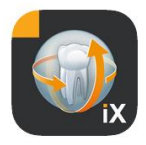

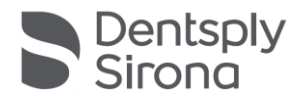

#### Режимы онлайн и офлайн

Sidexis iX может работать в одном из дв¦ð режимов:

В режиме офлайн пользователюдост¦пнытолько даннье пациента и изображения, Оранящиеся на iPad.

При работе в режиме онлайн имеется соединение с ¦даленной базой даннь Sidexis (на сервере). Для дост¦па к базе даннь O онлайн на стороне ПК Sidexis треб¦ется сервер Sidexis S iX. Ф|нкции режима оналайн отображаются на странице iPad только при наличии эти јсловий.

#### Работа онлайн\*

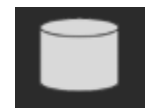

Эта пиктограмма вн¦три заголовка пациента ¦казъвает на активное онлайн-соединение. При нажатии этой кнопки активир¦ется режим офлайн.

В режиме онлайн ¦даленный сервер Sidexis запрашивает и отображает список пациентов.

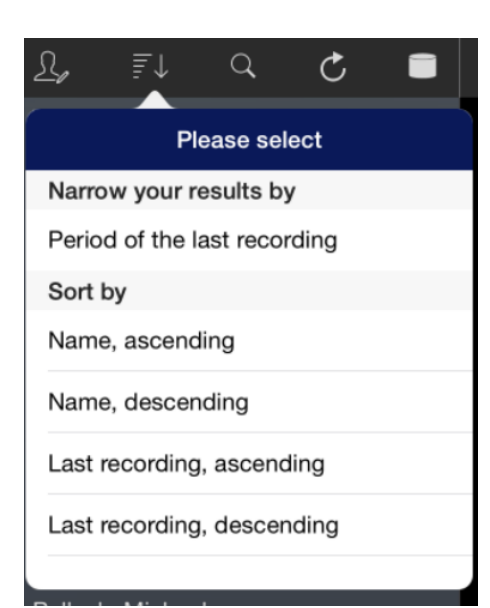

Список пациентов можно сортировать в след¦ющем порядке:

по имени (в порядке возрастания или Кывания)

по дате последнего снимка (в порядке возрастания или ¦бъвания)

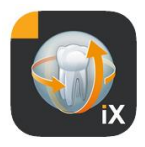

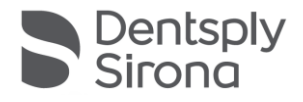

При въборе последнего варианта в начале списка отображается пациент с последними изображениями.

Можно также ввести временной интервал, чтобы отображались только те пациенты, которь о есть миним модин снимок, сделанный в течение этого времени.

При этом можно выбрать один из дв¦ð критериев:

- 1. ввод начальной и конечной даты или
- 2. вьбор квартала

С помощьюфнкции «Вывов пациента» можно ограничить от ображаемый список пациентов.

| <u>N</u> , | Ē         |           | C         |       | S,      | ≣↓        |          | C         |       |
|------------|-----------|-----------|-----------|-------|---------|-----------|----------|-----------|-------|
| Period     | of the la | st record | ding      |       | Period  | of the la | st recor | ding      |       |
| Start d    | ate       |           | 1 Jan     | 2015  | Start o | late      |          | 1 Jan     | 2015  |
| End da     | te        |           | 1 Apr     | 2015  | End da  | ate       |          | 1 Apr     | 2015  |
| <b>.</b> . |           |           |           |       | Quarte  | r         |          |           |       |
| Quarte     | r         |           |           |       |         |           |          |           |       |
|            |           | Reque     | est patie | nts > |         |           |          |           |       |
| Patient    | s         |           |           |       |         | IV.       | 2        | 2015      |       |
|            |           |           |           |       |         | 111.      | 2        | 014       |       |
|            |           |           |           |       |         | н.        |          | 013       |       |
|            |           |           |           |       |         |           | Requ     | est patie | nts > |

Для вы ограниченного списка треб¦ется только повторная сортировка списка с однимиз альтернативны критериев.

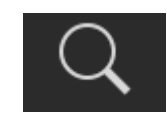

С помощью фикции поиска можно искать пациентов по фамилиям

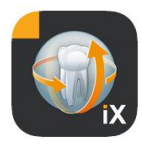

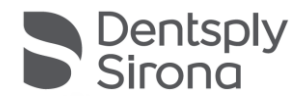

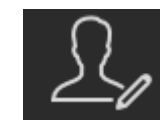

После нажатия кнопки пациента можно въбрать одного или нескольки опациентов из списка. Въбор отображается галочками рядом с фамимлиями соответств¦ющо́ пациентов.

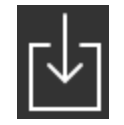

Теперь для обработки можно загр¦зить все данные отмеченны пациентов со всеми изображениями. Для отмены этого действия нажиите кнопк¦ Огмена.

## Edit

В области предварительного просмотра изображений набодится кнопка Редактировать для переключения в режим выбора изображений. Можно выбрать одно или несколько изображений, которые помечаются синей стрелкой. С помощью соответств¦ющей кнопки можно выбрать все изображения.

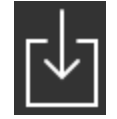

С полощьюкнопки Загр¦зить все въбранные объекты ложно передать в баз¦ данны iPad.

После выбора изображение пациента откроется в программе просмотра. Все соответств¦юще данные б¦д¦т автоматически переданыв баз¦ данныб iPad. Во время послед¦ющо офлайн-сессий они б¦д¦т дост¦пныи без сервера iX.

В программе просмотра изображений есть несколько фнкций редактирования, идентичные которым фнкциям в режиме офлайн. Эти фнкции описаны там

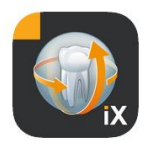

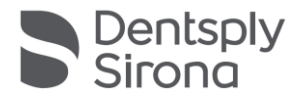

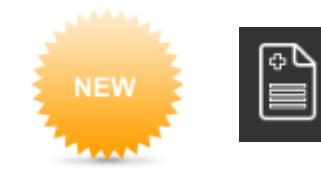

После выбора дост¦пного пациента эта опция открывает форм ввода истории болезни. Эта опция дост¦пна только в онлайнрежиме.

#### Работа офлайн

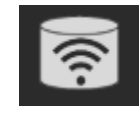

Этот режимотображается показанной рядом кнопкой. При нажатии этой кнопки активир¦ется режимонлайн.

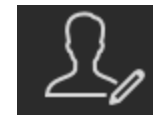

В разделе фінкций редактирования пациента имеются следіющие возможности:

#### Добавить пациента

При использовании этой фнкции открывается диалоговое окно для ввода данный нового пациента

#### Удалить пациента

Удаление выбранного пациента из базы данный офлайн. (Примечание: возможно только ¦даление и редактирование офлайн данный. Все данные в ¦даленной базе данный Sidexis не редактир¦ются!)

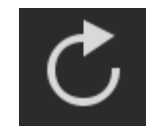

Проверка наличия на сервере новью даннью в ПК для iPad. Эт¦ фнкциюслед¦ет использовать, например, после отправки открытки Sidexis.

С полощьюфнкции от правки от крытки Sidexis локальн¦юбаз¦ данный iPad можно легко заполнять новыми данными пациентов, так как ий при неободимости можно дополнять автоматически.

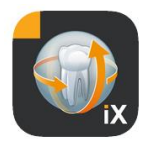

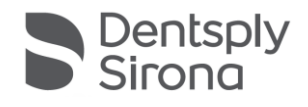

| Feb 2001 | $\mathbf{C}+\mathbf{A} \mathbf{P}$ |
|----------|------------------------------------|
|          | Photos                             |
|          | Folder                             |

Импорт новь о даннь о изображений в открытье данные пациента.

Импорт новь В данны возможен из 2 источников:

- 1. папка Фото на iPad
- 2. папка Импорт, сконфиг рированная на ПК (см сервер Sidexis iX)

В соответствии с выбором появится всплывающее диалоговое окно с миниаткрами дост¦пный изображений. Выбранное изображение б¦дет записано в баз¦ пациентов Sidexis iX.

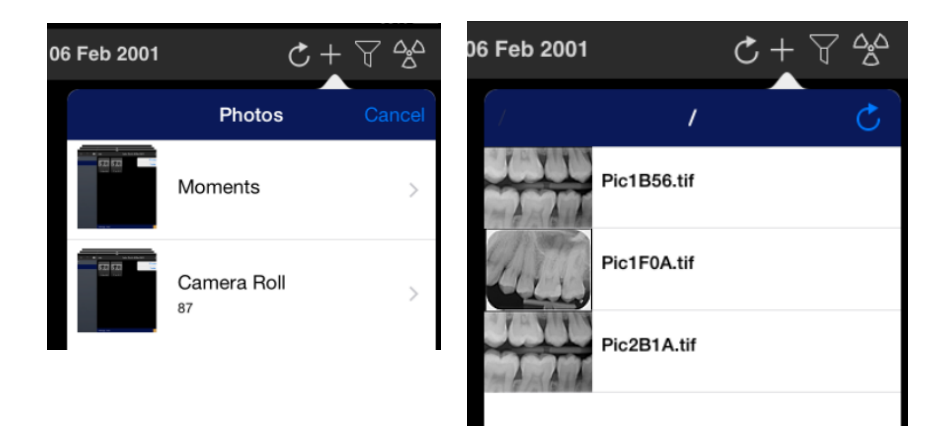

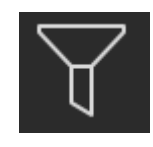

С помощью фильтра можно выбрать изображения, которые б¦д¦т включены в предварительный просмотр по тип¦ изображения.

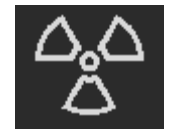

Готовность к рентгенографии\*

После въбора треб¦емого типа снимка на ¦даленный сервер Sidexis iX б¦дет отправлен соответств¦ющий запрос. На сервере б¦дет создана готовность к рентгенографии на ¦стройстве, сконфиг¦рированном на Sidexis. После окончания съемки данные б¦д¦т автоматически переданы на iPad, и соответств¦ющие рез¦льтаты отобразятся в режиме просмотра.

Важно: для готовности к рентгенографии треб¦ется дост¦пное беспроводное соединение с сервером Sidexis iX.

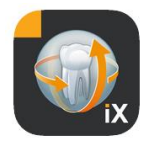

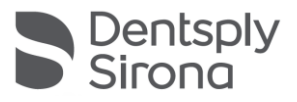

Эта фнкция дост¦пна только в полной версии Sidexis iX.

В сл¦чае сбоя создать готовность к рентгенографии можно и непосредственно с ¦даленного ПК Sidexis. Создание готовности соответств¦ет этой ф|нкции в программе на ПК Sidexis.

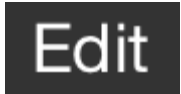

После нажатия кнопки Редактировать рядом сраз¦ от образятся кнопки Удалить и Экспорт. Кнопка Редактировать б¦дет переименована в кнопк¦ Огмена.

После этого можно нажатием пальца выбрать одно или несколько миниатюрны от мечаются из ображения от мечаются галочкой. После нажатия кнопки Удалить все от меченные из ображения б¦д¦т ¦далены из базы данны от iPad.

С полощью фикции Экспорт выбранные изображения можно передать различными способали:

При выборе *Отправить по электронной почте* б¦дет создано электронное письмо с соответств¦ющими прикрепленными файлами. Для этого на iPad должна быть настроена ф|нкция почты iOS.

При выборе *Coðpaнum* в альбоме Фоло выбранные изображения можно передать в папк¦ Фоло на iPad.

При въборе опции *Beam* въбраннъе даннъе передаются непосредственно в активнъе ¦стройства iPad Sidexis iX по WLAN. На этиð ¦стройстваð в этот момент должно работать приложение Sidexis iX App.

Отображаются имена найденный ¦стройств. После выбора одного из дост¦пный ¦стройств iPad на немпоявится запрос на разрешение пол¦чения. Сраз¦ после подтверждения начнется передача данный.

При вьборе *SIDEXIS – отправить копию* вьбранные из ображения можно передать в баз¦ данны**ð** Sidexis 4 в виде копии

Для от мены ¦даления или экспорта след¦ет нажать кнопк¦ Отмена.

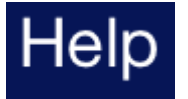

Открытие данной справки.

Ancel Delete (1) Mail Send by mail Send by mail Photos Save to photo album Beam No beam partners available SIDEXIS Searching SIDEXIS iX server ...

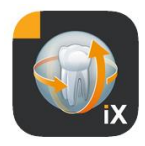

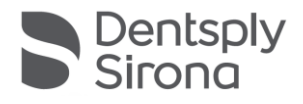

## Settings

Открытие диалога настроек свойств Sidexis iX. Подробное описание возможный настроек см в главе "Настройки".

#### Окно просмотра изображения

После выбора изображения в предварительном просмотре оно откроется в программе просмотра. В этом режиме имеются след'ющие фнкции.

#### Масштаб

Разводя и сводя 2 пальца на отображаемом изображении, можно |величивать или, соответственно, |меньшать масштаб представления изображения. Двойной |дар пальцем по изображению переключает масштаб представления с 1:1 на полноэкранный и обратно.

#### Навигация

В нижней части дисплея прис¦тств¦ют инстр¦менты навигации для переключения отображаемого изображения пациента.

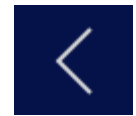

Перебод к предыд шем изображению

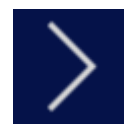

Перебод к следющем изображению

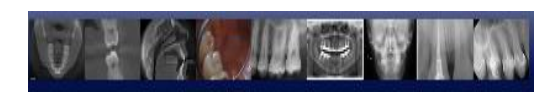

Панель бъстрого въбора изображения содержит образы всеð изображений въбранного пациента. Перемещение пальца в этой области влево или вправо въвъвает появление миниаткрытек¦щего въбранного изображения. После отп¦скания панели бъстрого въбора изображения последнее въбранное изображение б¦дет открыто в окне просмотра.

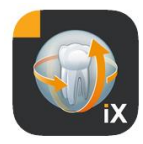

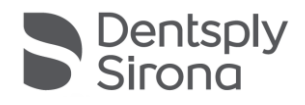

#### Информация об изображении

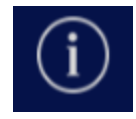

После въбора этой пиктог раммы слева появятся метаданные изображения. Огображение метаданный б¦дет активно до повторного въбора информационной пиктог раммы

В этомокне отображаются все данные изображения, переданные из Sidexis.

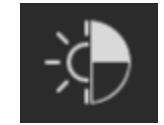

#### Совмещенный рег¦лятор яркости и контрастности

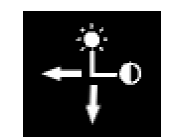

После въбора этого инстр¦иента на экране появится к¦рсор Перемещение пальца вправо повъщает контрастность изображения, перемещение влево снижает её.

Перемещение пальца вверо повышает яркость изображения, перемещение вниз снижает её. Нажатие на кнопк¦ Готово соораняет последнее значение, нажатие на кнопк¦ Огмена анн¦лир¦ет все изменения.

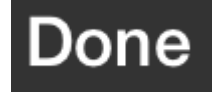

После нажатия на кнопк¦ Готово на дисплее снова появится вид пациента.

Во время операций с контрастностьюи яркостьювсе прочие рег¦ляторы изображения деактивированы Сраз¦ после нажатия на кнопк¦ Готово эти опции б¦д¦т снова дост¦пны

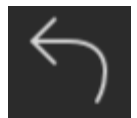

Перебод к исбодном изображению Изменения яркости и контрастности изображения отменяются.

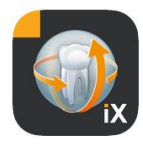

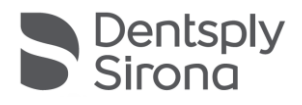

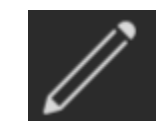

Перебод к режим пометок. В этом режиме на показъваемом изображении можно размещать пометки. Цвет и ширин линии можно сконфиг рировать в диалоге настроек.

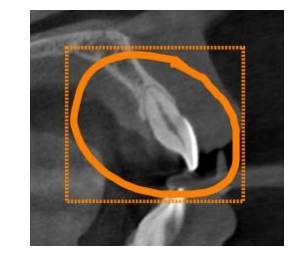

Delete annotation ?

Пометки пищтся пальцем на показанном изображении линией с выбранным ранее цветом и шириной. Можно начертить несколько объектов последовательно. После завершения пометок и подтверждения нажатием на кнопк¦ Готово появится прямо¦гольник того же цвета, ограничивающий область пометок.

Чтобы ¦далить с¦ществ¦ющю пометк¦, активир¦йте режим пометок снова и просто коснитесь прямо¦гольник-рамк¦. Появится меню для подтверждения ¦даления.

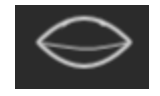

Скрывает все показанные пометки.

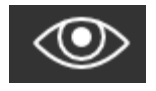

Показывает все скрытые пометки.

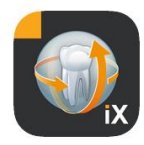

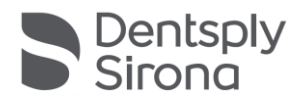

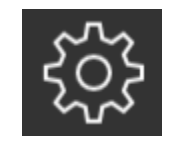

| _ |
|---|
| _ |
|   |
|   |
|   |
|   |
|   |

Открывает окно настроек следищи свойств пометок:

Цвет пометки

Толщина линии пометки

Цвет имплантата

Пере бод в режим пометок имплантата.

Здесь можно перемещать ¦же размещенные имплантаты и ¦далять иð.

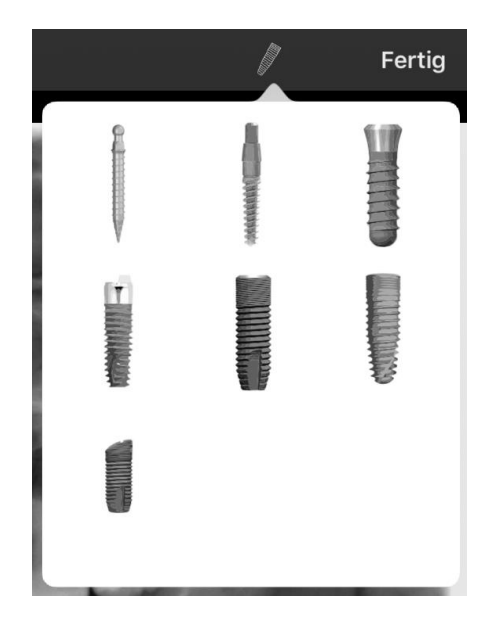

При выборе инстр¦мента Имплантат отображаются имеющиеся типы имплантатов. После выбора соответств¦ющий тип размещиется на изображении выбранным цветом

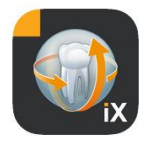

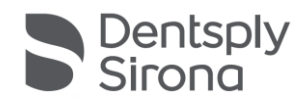

#### Имеются следноцие возможности:

#### Перемещение

Выберите имплантат пальцеми переместите палец для перемещения пометки.

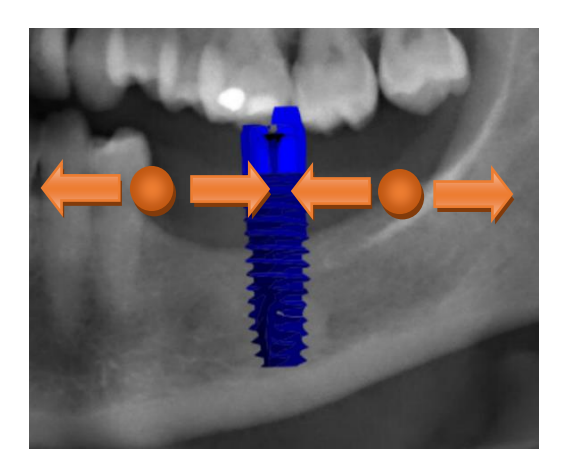

#### Масштаб

Сведите или разведите 2 пальца рядомс н¦жньмимплантатом

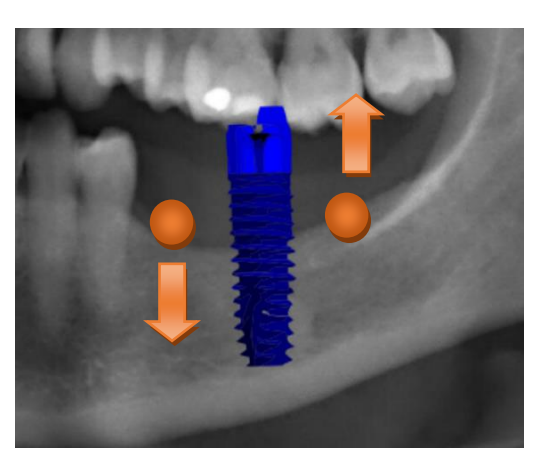

#### Вращение

Поверните 2 пальца рядомс н¦жнымимплантатом

Для вы дода из режима пометок нажмите Готово

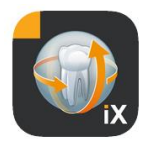

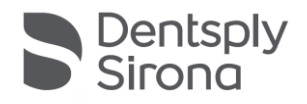

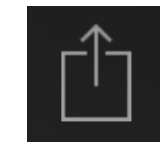

Зап¦ск загр¦зки изображения в Sidexis 4.

Огображаемое изображение со всеми пометками передается в Sidexis 4 для зарегистрированного (онлайн) пациента. Во время передачи отображается индикатор выполнения:

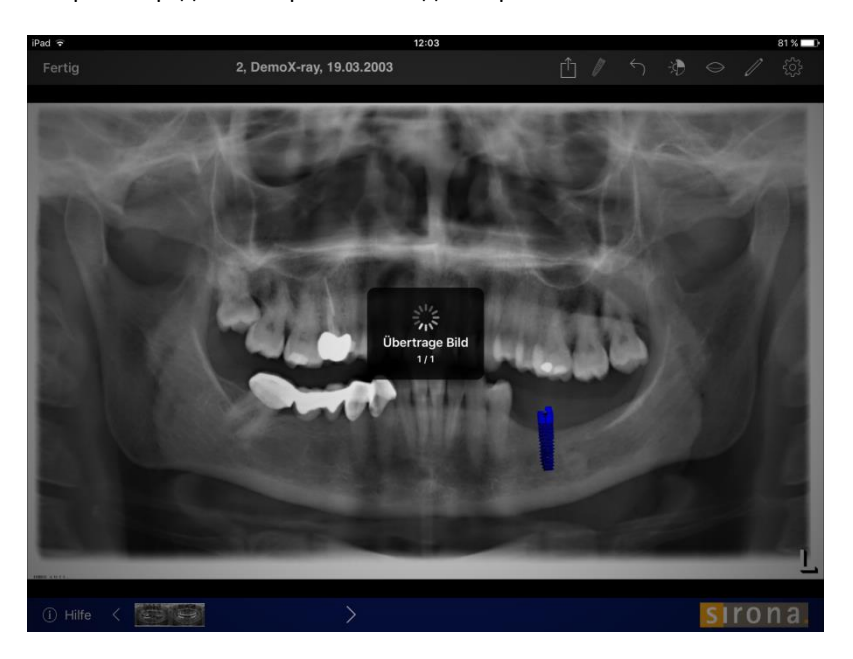

В Sidexis 4 загрузки iPad обозначаются в области метаданных изображений:

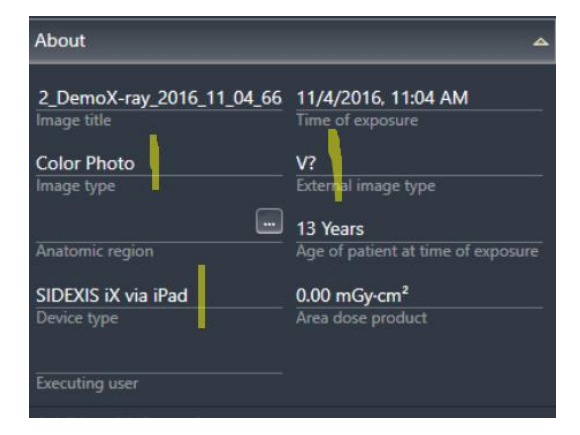

Указания:

- Функция загрузки недоступна для изображений демонстрационных пациентов в iPad.
- Из 3D-вида в локальную базу данных можно передавать моментальные снимки. Для них можно создавать пометки в соответствии с вышеприведенным описанием и затем загружать с помощью соответствующей функции в Sidexis 4.

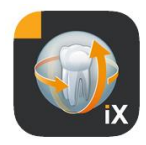

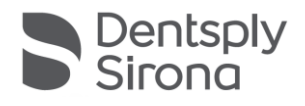

#### 3D-вид

Если в разделе вьбора изображений вьбрать объемный 3D-файл, откроется изображенный ниже 3D-вид.

В немобъемотображается как в режиме 3D-рендеринга, так и в виде ортогональны d слоев.

Объемное от ображение имеется в обоио режимао сонлайн и офлайн.

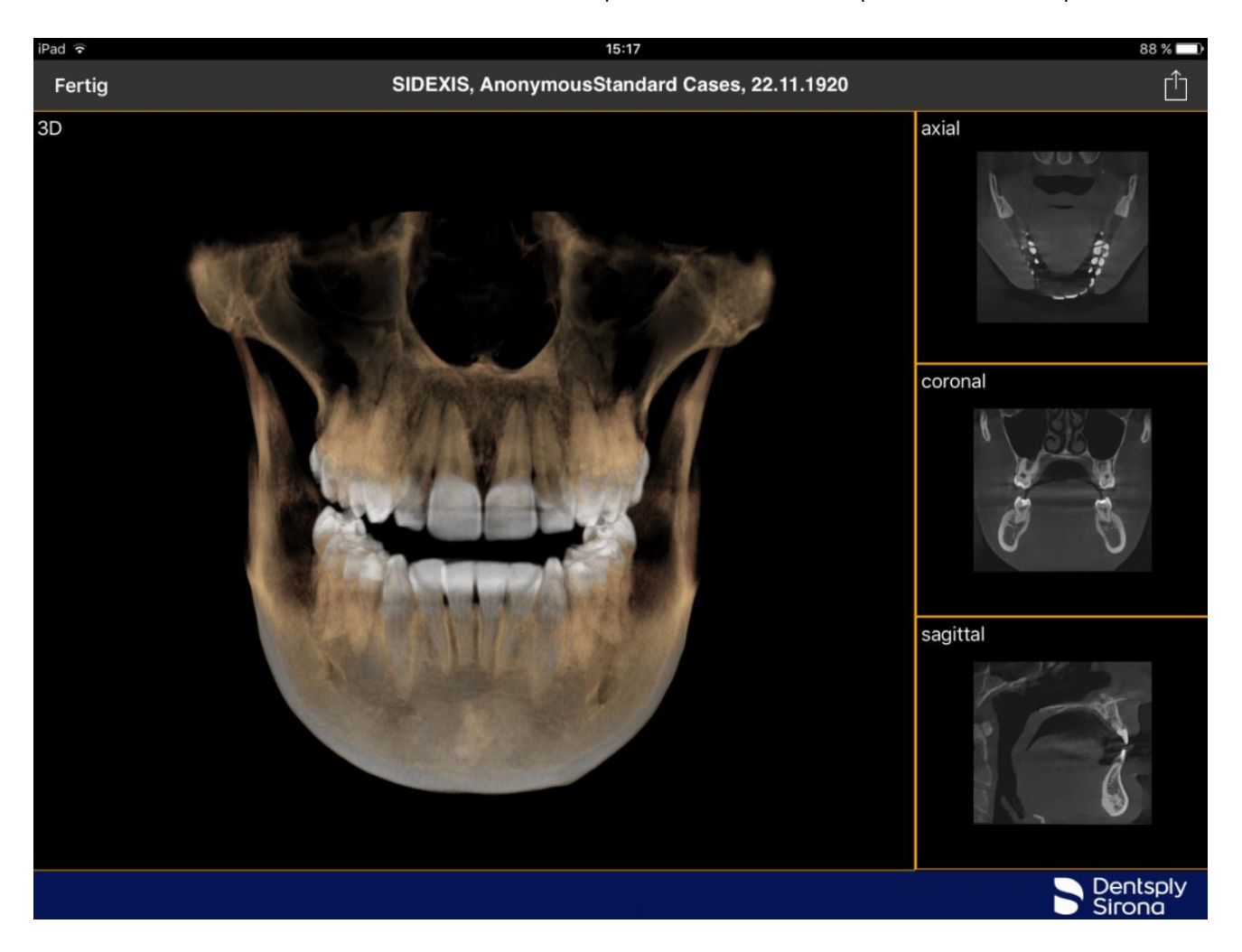

Объемные данные сжимаются на сервере Sidexis iX.

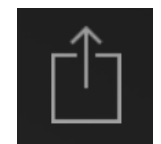

С полощьюфінкции загрізки отображаельй 3D-вид ложно передавать в локальніюбазі даннью как лолентальный снилок в 2D. Как вариант можно запістить загрізкі непосредственно в Sidexis 4.

Для использования объемного 3D-вида треб¦ется соблюдение задок¦ментированный минимальный требований iPad. Если они не выполнены, при попытке дост¦па к объемным 3D-данным открывается след¦ющее сообщение:

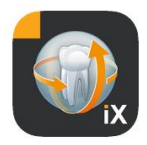

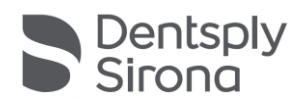

| iPad 훅               |                           |          |         |      |                      | 14:42                                                                                        |  |
|----------------------|---------------------------|----------|---------|------|----------------------|----------------------------------------------------------------------------------------------|--|
| L,                   |                           | Q        | Ç       | 3    | Edit                 | 3D, FoV 5-8-11-15, 10 Nov 2016                                                               |  |
| 2D, Der<br>01 Jan 20 | noX-ray                   |          |         |      | All I                | 1                                                                                            |  |
| 3D, Der<br>19 Mar 20 | noX-ray<br><sup>03,</sup> |          |         |      | Pierren all          |                                                                                              |  |
| 3D, Fo\<br>10 Nov 20 | / <b>5-8-11-1</b><br>16,  | 5        |         |      |                      |                                                                                              |  |
| IO, Den<br>29 Aug 20 | noX-ray                   |          |         |      | XV, 12 Dec 2012      |                                                                                              |  |
| SIDEXIS<br>22 Nov 19 | 3, Anonym<br>20,          | iousStar | ndard C | ases |                      |                                                                                              |  |
|                      |                           |          |         |      |                      | 3D Data                                                                                      |  |
|                      |                           |          |         |      | Note:<br>more<br>vol | running this app on iPads with<br>than 2 GB RAM will offer 3D<br>lume data display features. |  |
|                      |                           |          |         |      |                      | ок                                                                                           |  |
|                      |                           |          |         |      |                      |                                                                                              |  |
|                      |                           |          |         |      |                      |                                                                                              |  |
|                      |                           |          |         |      |                      |                                                                                              |  |
|                      |                           |          |         |      |                      |                                                                                              |  |
|                      |                           |          |         |      |                      |                                                                                              |  |

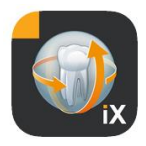

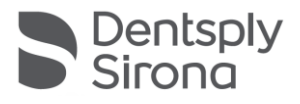

В след¦ющи д 3D-вида димеются описанные ниже возможности м/льтисенсорного ¦правления.

#### Сбъемный 3D-вид

В 3D-виде рендеринга имеются след¦ющие возможности:

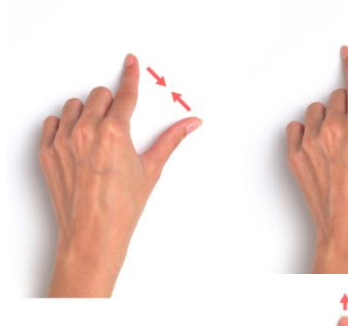

Увеличение и меньшение объема.

Смещение объема влево, вправо, вверо и вниз

Вращение объема вокр¦г осей

Ортогональные послойные виды

В послойный видай имеются след¦ющие возможности:

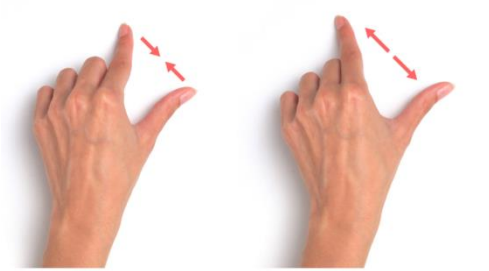

Увеличение и ¦меньшение послойного вида (масштаб)

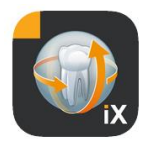

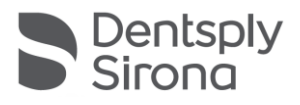

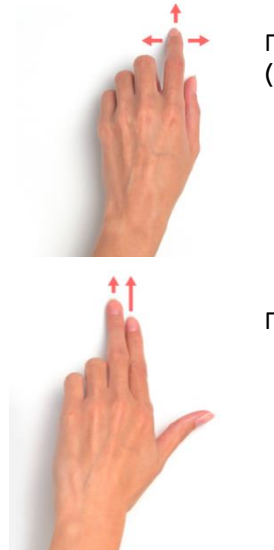

Перемещение по слоям (вверð, вниз)

Перемещение фрагмента

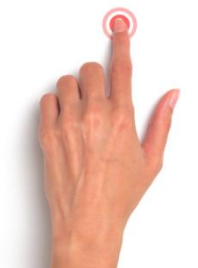

Двойное касание: вьбранньй послойньй вид меняется на объемньй 3D-вид. После этого послойное отображение набодится в большом виде.

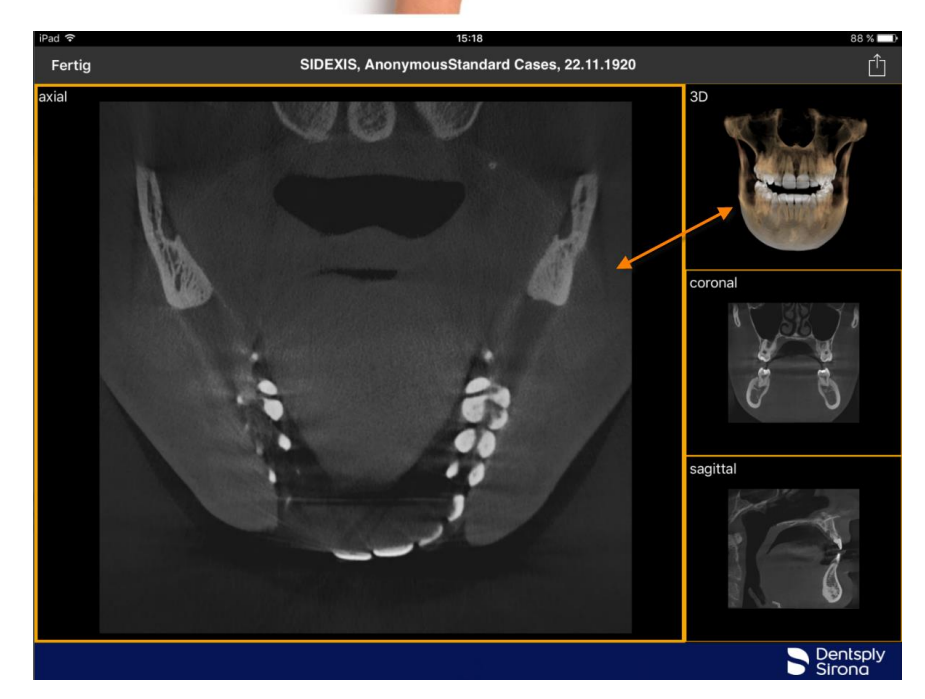

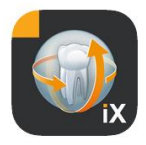

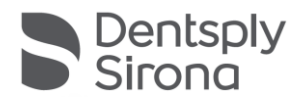

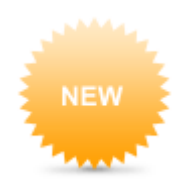

#### Блокировка пациентов

Эта фінкция позволяет заблокировать приложение Sidexis iX на конкретном исследовании. В таком состоянии iPad можно смело передавать пациент¦. В этом сл¦чае след¦ющие фінкции больше не дост¦пны

- Просмотр списка пациентов
- \* Выбор пациента
- \* Манип¦ляции с исследованиями или аннотации к ним

Для активации фнкции блокировки пациента въберите фнкцию «Lock» в нижней части экрана.

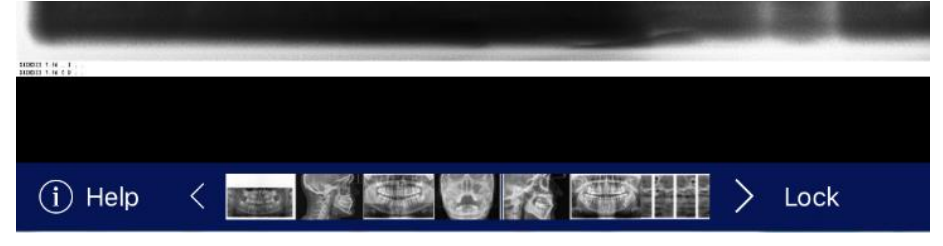

#### В этом режиме соответств¦ющие ф¦нкции и инстр¦менты скрыты:

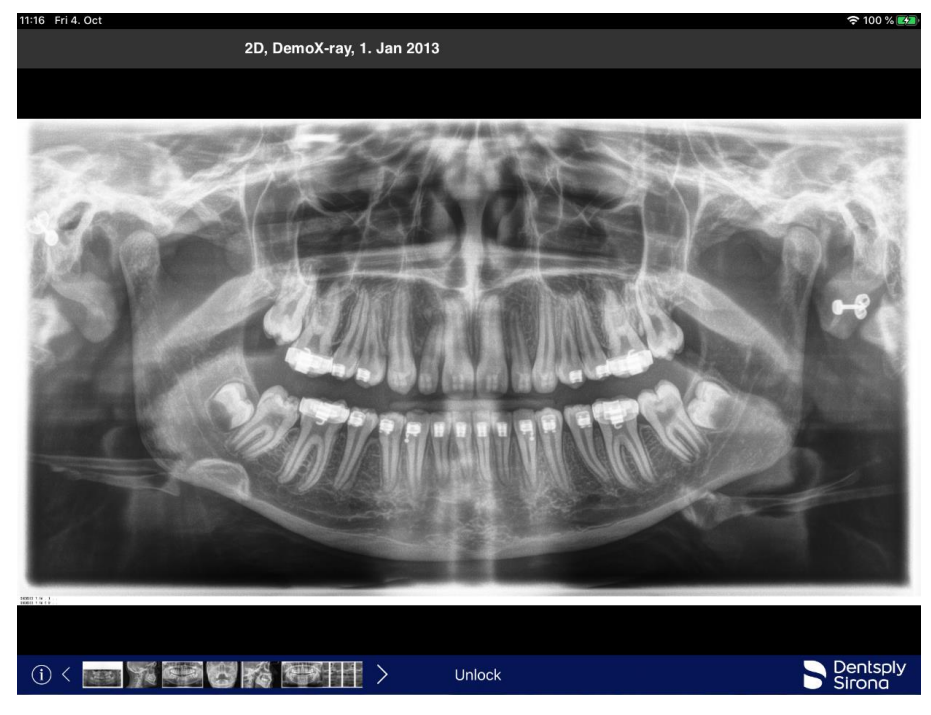

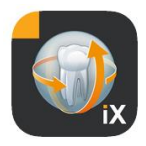

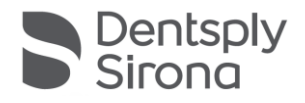

В этом состоянии пользователь может только просматривать и изменять медиафайлы выбранного пациента.

Разблокировка пациента происоодит аналогично из строки состояния с помощьюклавиши «Разблокировка» и ввод предварительно с пароля:

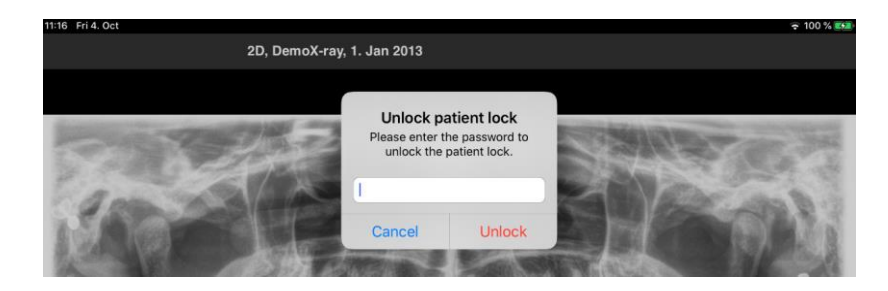

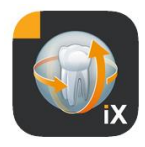

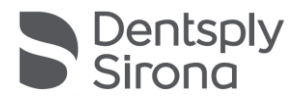

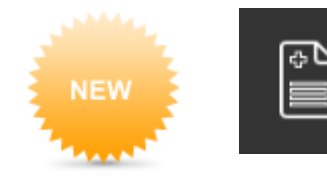

#### Работа с формой истории болезни

Для заполнения листа с анамнезном для собранения в базе даннь Sidexis 4 неободимо следовать процед ре, описанной ниже.

Вьбор пациента в приложении Sidexis iX.

Данное действие должно быть выполнено в режиме «онлайн». Также изначально неободимо настроить режим блокировки пациента. С помощьюкнопки «форма истории болезни» открывается форма для заполнения.

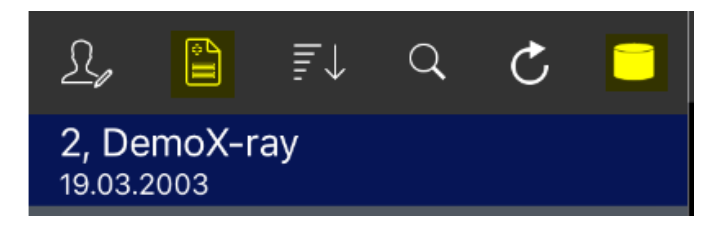

#### Заполнение анамнеза врачом клиники или пациентом

| 11:04 Mon 14. Oct                    |                      |        | 🗢 32 % 💽                 |
|--------------------------------------|----------------------|--------|--------------------------|
| Cancel                               | Medical history form |        |                          |
| Patient Information                  |                      |        |                          |
| Name: Demo                           | Middle name          | Reinke |                          |
|                                      |                      |        |                          |
| Birthday: 8. Nov 2010                |                      |        |                          |
| Gender: Male Female Other (          | I prefer not to say. |        |                          |
| Please fill in the field. (Optional) |                      |        | Continue                 |
| 5 7 1                                |                      |        |                          |
| 1 2 3 4                              | 5 6 7                | 8 9 0  | $\langle \times \rangle$ |
| y w e i                              | L Y U                | i o p  |                          |
|                                      | * ( )                | / //   |                          |

Поля ввода мог¦т быть заполнены последовательно.

Автоматически открытая клавиат¦ра iPad имеет также след¦ющие подсказки:

- Указание на то, является ли данное поле обязательным для заполнения.
- Кнопка «далее» для перебода к следющем полюдля ввода.

Обязательные поля формы от мечены красным цветом

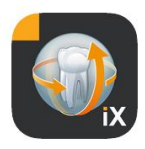

| Name: Demo                           | Middle name                | Reinke |          |
|--------------------------------------|----------------------------|--------|----------|
| Birthday: 8. Nov 2010                |                            |        |          |
| Gender: Male Female                  | Other I prefer not to say. |        |          |
| Please fill in the field. (Optional) |                            |        | Continue |

#### Поле для подписи пациента заполняется пальцем

| 11:05 Mon 14. Oct |                                                |      |
|-------------------|------------------------------------------------|------|
| Cancel Delete     | Signature                                      | Save |
|                   |                                                |      |
|                   |                                                |      |
|                   | $\land$ $\bigcirc$                             |      |
|                   |                                                |      |
|                   |                                                |      |
|                   | May K                                          |      |
|                   |                                                |      |
|                   | Please sinn above the line                     |      |
|                   | ricase sign above the line.                    |      |
|                   |                                                |      |
|                   |                                                |      |
|                   |                                                |      |
|                   |                                                |      |
|                   |                                                |      |
|                   |                                                |      |
|                   |                                                |      |
|                   | Palmrest, you may rest your hand in this area. |      |
|                   |                                                |      |

Заполнение формы возможно завершить только после заполнения всеð полей, обязательныð для заполнения. Чтобы завершить заполнение формы нажиите кнопк¦ «Готово».

| 11:06 Mon 14. Oct                               |                                 | <b>२</b> 34 % <b>€</b> |
|-------------------------------------------------|---------------------------------|------------------------|
| Done                                            | Medical history form            |                        |
| Name of Insured:                                |                                 | _ Date of Birth:       |
| Relation to Insured: O Self O Parent O Sp       | ouse 🕒 Other                    |                        |
| Insurance Company: tyy                          |                                 |                        |
| Address:                                        |                                 |                        |
| City: State:                                    | Done                            | o/Postal Code:         |
| Phone:                                          | Thank you, your information has |                        |
| Group Name:                                     | been successfully collected.    |                        |
| Do you have any Secondary Dental Insurance Info | Please return the iPad to the   | peat details)          |
| rt                                              | practice start.                 |                        |
|                                                 | ОК                              |                        |
| Dental History                                  |                                 |                        |

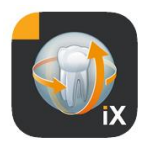

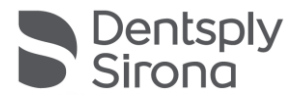

Заполнение формы истории болезни можно завершить после ввода ранее настроенного пароля:

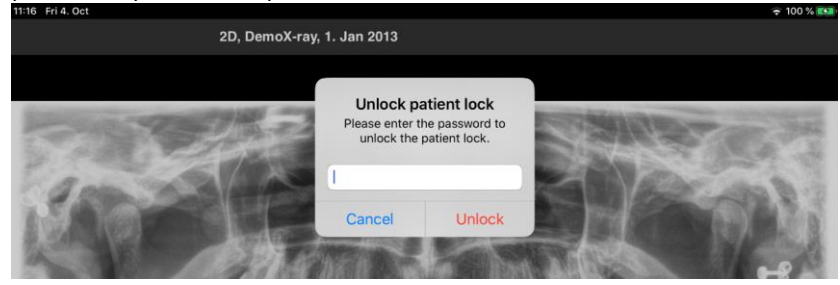

После этого Вы можете распечатать заполненн¦юформ!:

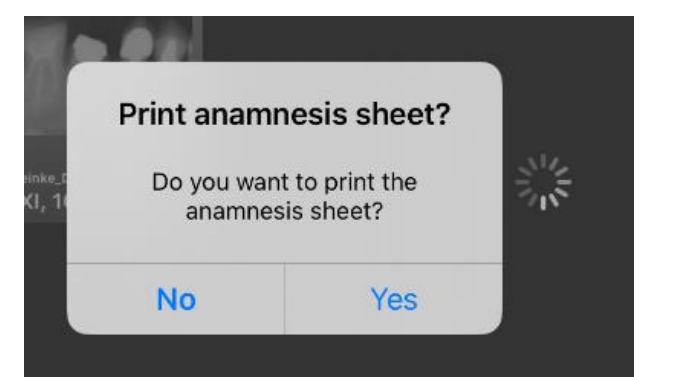

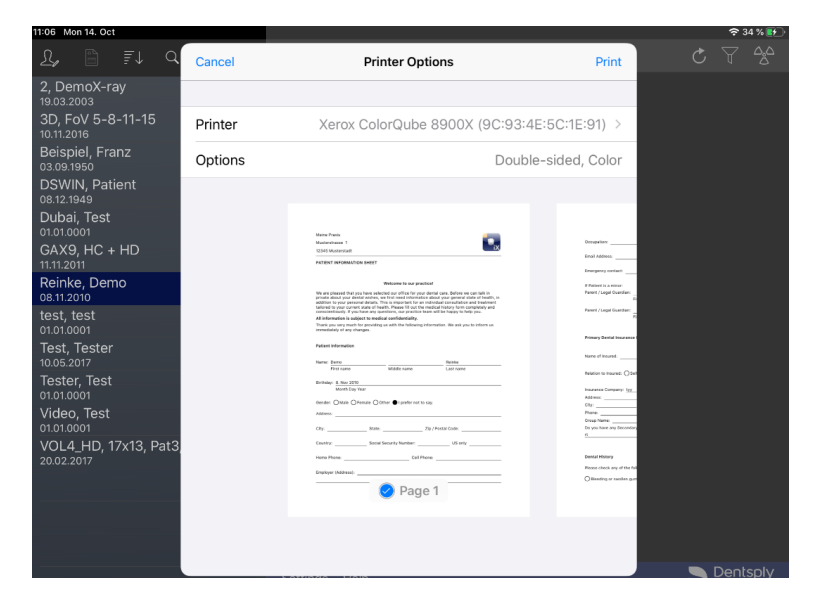

Также, лист анамнеза автоматически от правляется на подключенный к системе сервер Sidexis 4 и собраняется в нём В локальной базе данный iPad копия истории болезни не собраняется.

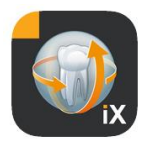

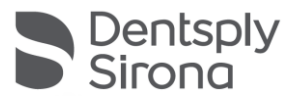

Лист анамнеза, заполненный в программе Sidexis iX, в дальнейшем может быть открыт в программе Sidexis 4:

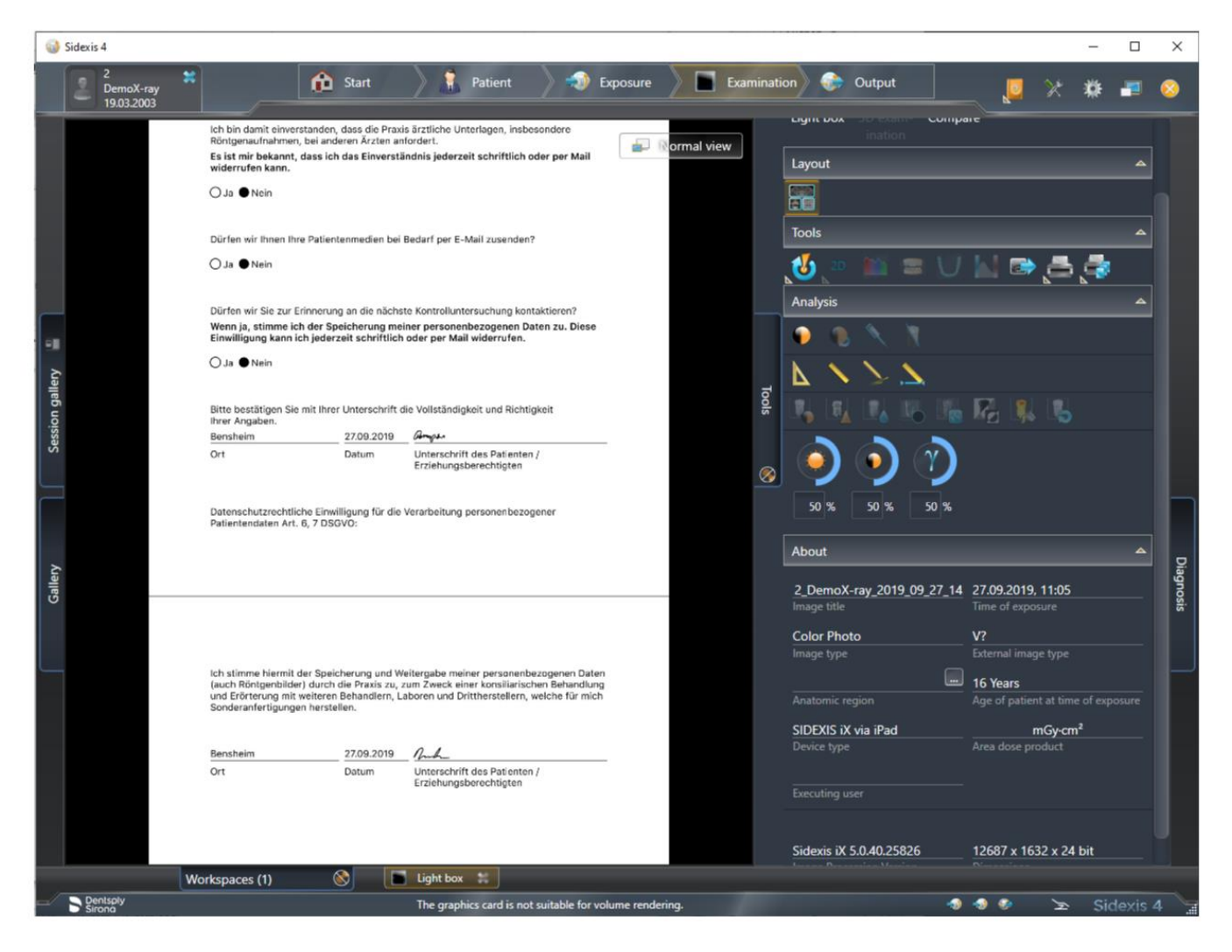

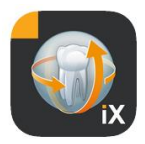

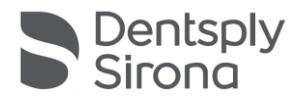

#### Редактор формы истории болезни

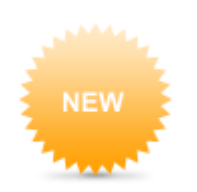

Эт¦ фикцию можно выбрать только из области настроек.

MEDICAL HISTORY FORM

Template german

Template english

Current medical history form

Здесь вы можете выбрать один из трёð вариантов листа истории для редактирования:

| Шаблон                   | Описание                                                                                                    |
|--------------------------|----------------------------------------------------------------------------------------------------|
| Немецкий                 | Б¦дет открыта неизменяемая немецкая версия<br>листа анамнеза. После соðранения какиð-либо<br>изменений этот лист истории автоматически<br>станет тек¦щимлистом истории для всей<br>практики.           |
| Анг лийс кий             | Б¦дет открыта неизмененная версия листа<br>анамнеза на английскомязьке. После со́Оранения<br>какиО-либо изменений этот лист истории<br>автоматически станет тек¦щимлистомистории<br>для всей практики. |
| Тек¦щий лист<br>анамнеза | Откроется последний измененной лист анамнеза.<br>После собранения какиб-либо изменений этот<br>лист анамнеза автоматически станет тек¦щим<br>листомистории для всей практики.                          |

Собраненные изменения в листе анамнеза автоматически обновляются на всеб задействованны iPad Sidexis iX.

Сам редактор позволяет создать лист анамнеза любого вида. Для этого неободимо выбрать н¦жное поле, в открывшемся редакторе полей выбрать неободим¦юконфиг¦рацию

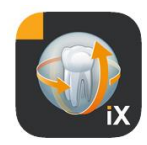

| 1:22 Fri 4. Oct                                                                                                    |                                                                              | 🗢 100 % 🛃 |
|----------------------------------------------------------------------------------------------------|------------------------------------------------------------------------------|-----------|
| Cancel                                                                                                    | Medical history form - Editor                                                | Save      |
| PATIENT INFORMATION SHEET                                                                                                    |                                                                              |           |
|                                                                                                    |                                                                              | 1         |
|                                                                                                    | Welcome to our practice!                                                     | 间 🗐 🌲     |
| We are pleased that you have selected our office for your dental care. Before we can talk in private about your dental wishes, we first need information about your general state of health, in addition to your personal details. This is important for an individual consultation and treatment tailored to your current state of health. Please fill out the medical history form completely and conscientiously. If you have any questions, our practice team will be happy to help you. |                                                                              |           |
| All information is subject to medical confide                                                                                                    | ntiality.                                                                    | 间 🗊 🌲     |
| Thank you very much for providing us with the                                                                                                    | e following information. We ask you to inform us immediately of any changes. | 💼 🖻 🌲     |
|                                                                                                    |                                                                              | 💼 亘 🌲     |
| Patient Information                                                                                                    |                                                                              | 💼 亘 🌲     |
|                                                                                                    |                                                                              | 💼 亘 🌲     |
| Name: First name                                                                                                    | Middle name Last name                                                        | 💼 亘 🌲     |
| Birthday: Month Day Year                                                                                                    |                                                                              |           |
| Gender: O Male O Female O Other                                                                                                    | O I prefer not to say.                                                       |           |
| Address:                                                                                                    |                                                                              | 0         |
|                                                                                                    |                                                                              |           |
| City: State:                                                                                                    | Zip / Postal Code:                                                           |           |
| සී <b>T</b> ↓ 🖶                                                                                                    | ► Undo +                                                                     |           |

#### Дост¦пны след¦ющие ф¦нкции:

| фнкция                         | Описание                                                                                                    |
|--------------------------------|----------------------------------------------------------------------------------------------------|
| Готово                         | Завершение работы редактора                                                                                                    |
| Правка/Со́Фран<br>ение/Ог мена | Переключение в режим редактирования. Ивменения мог¦т быть<br>соðранены или ¦далены                                                                                                    |
|                                | Переключение в интерактивный режим предварительного<br>просмотра. Здесь тек¦щие изменения можно проверить<br>непосредственно в «режиме заполнения».<br>В режиме предварительного просмотра дост¦пны след¦ющие |
|                                |                                                                                                    |

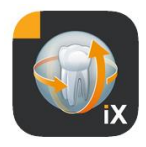

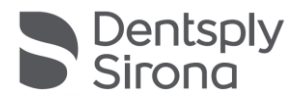

#### дополнительные фнкции:

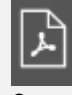

Создает PDF-копиюактивного листа анамнеза.

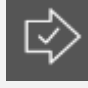

Подтверждает степень заполнения анамнезного листа. Обязательные поля ввода выделены красным

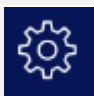

При собранении, печати и создании заполненного листа истории болезни автоматически добавляется индивид¦альная область заголовка. Содержимое этой области можно редактировать в след¦ющем окне настроек.

| Cancel        | Praxisinformation | Sav |
|---------------|-------------------|-----|
| Practice logo | iX.               |     |
| Practice      | Meine Praxis      |     |
| Street        | Musterstrasse     |     |
| Housenumber   | 1                 |     |
| Zipcode       | 12345             |     |
| City          | Musterstadt       |     |
| State         | Hessen            |     |
| Country       | DE                |     |
|               |                   |     |

#### В печати или в PDF-копии:

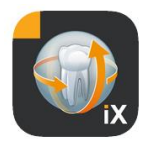

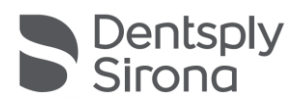

|            | Meine Praxis       Image: State State |
|------------|----------------------------------------------------------------------------------------------------|
| Tĵ         | Размер текста листа анамнеза можно ¦становить на 3 разньЮ́<br>¦ровняЮ́:                                                                                                    |
|            | Text height                                                                                                    |
|            | Standard Big Bigger                                                                                                    |
|            | \$\$\$ <b>T</b> ↓ =                                                                                                    |
| Widerrufen | После ¦даления строки формы из истории болезни эта последняя операция может быть отменена.                                                                                                    |
| +          | Вставка новог о поля листа анамнеза:                                                                                                    |
|            | - New row                                                                                                    |
|            | Input box                                                                                                    |
|            | Checkbox                                                                                                    |
|            | »: Whitespace                                                                                                    |
|            | Undo 🕂                                                                                                    |
|            |                                                                                                    |

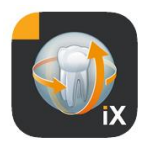

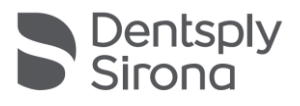

#### Редактор строк

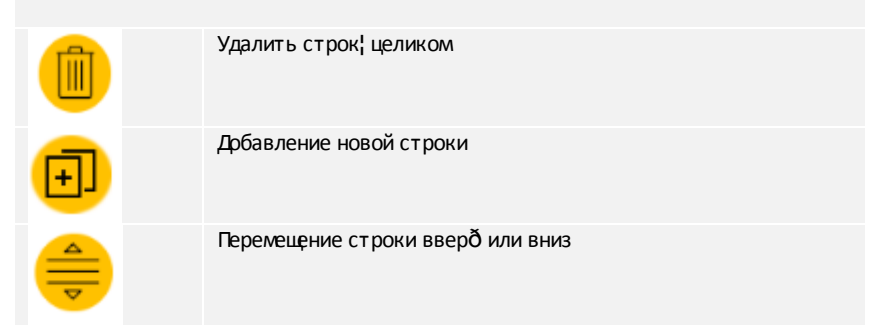

#### Типыполей

Для составления листа анамнеза дост¦пны след¦ющие типы полей:

#### Новая строка

Представляет п¦ст¦юстрок¦. Здесь мог¦т быть размещены след¦ющие типы полей.

#### Надпись

Сэтим типом поля на форме мог¦т быть размещены неизменяемые надписи.

| Caption      | Na    | me:                              |       |   |   |            | -   |
|--------------|-------|----------------------------------|-------|---|---|------------|-----|
| Bold         |       |                                  |       |   | ( | $\bigcirc$ | ł.  |
| Underlin     | ned   |                                  |       |   | ( | $\bigcirc$ | 1   |
| Layout width |       |                                  |       |   |   |            |     |
| 0            | 1     | 2                                | 3     | 4 | 5 | 6          | ÷ . |
| Cancel Save  |       |                                  |       |   |   |            |     |
| фнкция       | Описа | ание                             |       |   |   |            |     |
| Подпись      | Текс  | Текст для отображения в надписи. |       |   |   |            |     |
| Жирный щрифг | Свой  | Свойство текста.                 |       |   |   |            |     |
| Подчёркн¦тьй | Свой  | ство те                          | кста. |   |   |            |     |

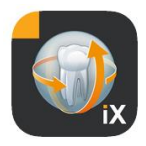

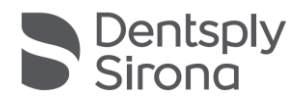

#### црифт Ширина макета Огносительная ширина поля.

#### Поле ввода

Этот тип поля позволяет вводить данные вр¦чн¦юпользователем

|                |                              |                                                                                             |      |   |       |      | - |
|----------------|------------------------------|---------------------------------------------------------------------------------------------|------|---|-------|------|---|
| Placeh         | holder Month Day Year        |                                                                                             |      |   |       |      |   |
| Requir         | ed                           |                                                                                             |      |   |       |      | - |
| Te             | ext                          |                                                                                             | Date |   | Signa | ture |   |
| Layou          | t widtl                      | n                                                                                           |      |   |       |      |   |
| 0              | 1                            | 2                                                                                           | 3    | 4 | 5     | 6    |   |
| Cancel         |                              |                                                                                             |      |   |       | Save |   |
| <b>Фнкция</b>  | Описани                      | e                                                                                           |      |   |       |      |   |
| Ъдсказка       | Текст по<br>раз <i>м</i> еще | Текст подсказки к полюдля ввода. В PDF-версии она б¦де<br>раз <i>м</i> ещена под самимполем |      |   |       |      | 9 |
| Греб¦емое поле | Переклю<br>заполне           | Переключатель, ¦казьвающий на возможн¦юнеоб`одимость<br>заполнения данного поля.            |      |   |       |      | • |
| Гекст          | Поле для                     | Поле для ввода текста                                                                       |      |   |       |      |   |
| Дата           | Поле для                     | Поле для ввода даты                                                                         |      |   |       |      |   |
| Юдпись         | Поле для                     | Поледля подписи                                                                             |      |   |       |      |   |
| Ширина поля    | Указьва                      | Указьвает ширин¦ поля                                                                       |      |   |       |      |   |

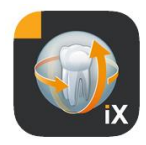

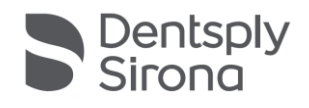

#### Поледля ввода - взаимосвязь

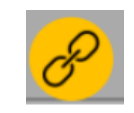

Поле для ввода может быть активировано в зависимости от состояния какого-либо переключателя на форме. Чтобы воспользоваться данной возможностью использ¦йте кнопк¦ «связь» в левомверÕнем¦гл¦ поля.

| Last dental visit?                                       | Last cleaning?    |                                                                                                    |                                                                                 |
|----------------------------------------------------------|-------------------|----------------------------------------------------------------------------------------------------|---------------------------------------------------------------------------------|
| How often do you brush your teeth / floss?               | /                 |                                                                                                    | ······································                                          |
| Has the fear of discomfort kept you from receiving reg   | ular dental care? |                                                                                                    | Yes O No                                                                        |
| Do you use any tobacco products?                         |                   |                                                                                                    | Yes No                                                                          |
| If so, which kind (e.g. cigarettes, chewing tobacco, etc | .) 🔗              | Contraction of the second second | (                                                                               |
| and how often do you use it?                             |                   |                                                                                                    | ()<br>()<br>()<br>()<br>()<br>()<br>()<br>()<br>()<br>()<br>()<br>()<br>()<br>( |

Переключатели, с которыми можно б¦дет связать поле, обозначены зелёным цветом Рекоменд¦ется размещать зависимые поля ближе к треб¦емом¦ переключателю Возможны след¦ющие варианты выбора:

Переключатель располагается слева от зависимого поля или, в сл¦чае отс¦тствия переключателей на тек¦щей строке, переключатели расположены на предыд¦щей строке.

Возможные варианты (примерь):

1 строка: «Вык¦рите? да / нет, если да, то как много?» 2 строка: «Наблюдаетесь ли Вы¦ врача? Если да, то почем!?»

Для ¦становки связи вьберите неободимое поле.

#### Переключатели

Данное поле исольз¦ется для вьбора возможнь Вариантов (опций). Возможно использование одного из возможнь Вариантов или несколько.

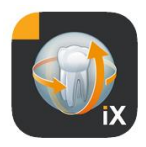

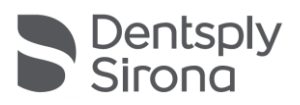

| Caption            | Snoring, sleep apnea or poor s                                                                                                    |           |            |           |            |
|--------------------|----------------------------------------------------------------------------------------------------|-----------|------------|-----------|------------|
| Required           |                                                                                                    |           |            | (         | $\bigcirc$ |
| Chec               | kbox                                                                                                    |           | Radi       | iobutto   | in         |
| Layout wi          | dth                                                                                                    |           |            |           |            |
| 0 1                | 2                                                                                                    | 3         | 4          | 5         | 6          |
| Cancel             |                                                                                                    |           |            |           | Save       |
| фнкция             | Описание                                                                                                    |           |            |           |            |
| Подпись            | Текст для                                                                                                    | отображен | ния на пер | еключател | le         |
| Треб¦емое поле     | Переключатель, ¦казьвающий на воз <i>м</i> ожн¦ю необ <b>о</b> одимость заполнения данного поля.                                                                                                    |           |            |           | ю<br>я.    |
| Вид переключат еля | Указъвает на вид переключателя                                                                                                    |           |            |           |            |
| Qдин вариант       | Указъвает на то, что в сл¦чае въбора переклюнателя<br>одного варианта, все переклюнатели тек¦щей строки<br>работают вместе в качестве возможнъй вариантов для<br>въбора одного из ний. Например, варианты да / нет.<br>Примечание: переклюнатели одного варианта всегда<br>являются треб¦емъм полем |           |            |           |            |
| Ширина поля        | Указьвает                                                                                                    | ширин¦ по | ля.        |           |            |

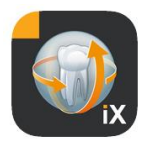

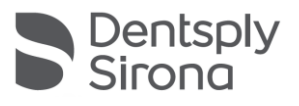

#### Разрыв Height Width ĸ Layout width 50 il to 0 2 3 4 5 6 1 Cancel Save æ 203 III

Это поле предназначено для размещения горизонтального или вертикального разръва на форме.

| фнкция              | Описание                  |
|---------------------|---------------------------|
|                     |                           |
| Вьсота              | Вьсота поля               |
| Ширина              | Ширина поля               |
| Ширина расположения | Огносится к полюдля ввода |

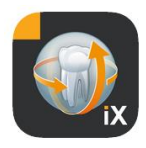

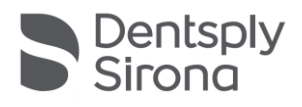

#### Концепция ширины рас положения полей

|         |         |         |         | Ł | $\Diamond$ |
|---------|---------|---------|---------|---|------------|
|         |         |         |         |   |            |
|         |         |         |         |   |            |
| Width 1 | Width 1 |         |         |   |            |
| Width 3 |         | Width 1 |         |   |            |
| Width 6 |         |         | Width 1 |   |            |

Данная концепция применима ко всем полям Если несколько объектов расположены на одной строке, ширина полей определяется след¦ющим образом

Значение ширины, равное н¦лю, означает, что объект занимает максимально возможное пространство на строке.

Значение ширины больше н¦ля ¦казъвает на ширин¦ объекта, пропорционально отличающюся от др¦гиð объектов на строке. Два объекта с шириной, равной 1, занимают по половине пространства строки. Объект с шинирой, равной 2, занимает пространство вдвое болше,

чемобъект с шириной, равной 2, занимает пространство вдвое оолше, чемобъект с шириной, равной 1.

Это позволяет автоматически подстраивать расположение объектов на строке.

Таким образом, даже мног околоночные формы мог¦т бть легко от ображены

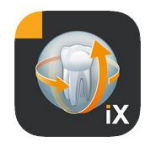

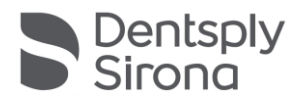

#### Настройки Sidexis

| NEW                                              | Элемент                          | Описание                                                                                                    | Примечание                                                                                                    |
|--------------------------------------------------|----------------------------------|----------------------------------------------------------------------------------------------------|----------------------------------------------------------------------------------------------------|
|                                                  | ФОРМА ИСТОРИИ БОЛЕЗ              | ЗНИ                                                                                                    |                                                                                                    |
| MEDICAL HISTORY FORM                             | Немецкий шаблон                  | Открывает шаблон в<br>редакторе                                                                                     | Соðранённый шаблон<br>б¦дет использоваться на<br>всеð iPad Sidexis iX,                                                                                                    |
| Template german                                  | Английский шаблон                | Открывает шаблон в<br>редакторе                                                                                     | использ¦емъ̀ð в клинике.                                                                                                    |
| Template english<br>Current medical history form | Тек¦щая форма<br>истории болезни | Открывает шаблон в<br>редакторе                                                                                     |                                                                                                    |
|                                                  | БЛОКИРОВКА ПАЦИЕНТИ              | A                                                                                                    |                                                                                                    |
| Reset password                                   | Сброс пароля                     | Сбрасьвает пароль. Здесь<br>необдодимо ввести цифры<br>тек¦щего месяца и дня в                                      | Гароль необðодимдля<br>¦становки блокировки<br>пациента                                                                                                    |
| Change password                                  |                                  | обрат ном порядке.<br>Например,<br>29.09 -> 9092                                                                    | Гароль необðодимо<br>¦становить перед<br>заполнениемлиста                                                                                                    |
|                                                  | Изменение пароля<br>Миниатюры    | Изменяет тек¦щий пароль<br>С помощьюдвижка можно<br>плавно изменять размер<br>отдельньЮ миниатюрньЮ<br>изображений. | анамнеза!                                                                                                    |
|                                                  | Резервная копия*                 | Воз можност и создания<br>резервной копии данный с<br>iPad на сервере.                                              | При создании резервной<br>копии все даннье<br>пациента и изображения<br>собраняются на<br>¦даленномсервере<br>Sidexis iX.<br>При необбодимости<br>собраненные данные<br>можно восстановить на<br>iPad. |
|                                                  | Восстановить*                    | Возможности<br>восстановления данньð iPad<br>с сервера.                                                             | При создании резервной<br>копии все даннье<br>пациента и изображения<br>собраняются на<br>даленном сервере<br>Sidexis iX.<br>При необбодимости<br>собраненные данные<br>можно восстановить на          |

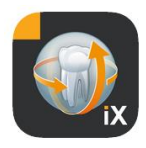

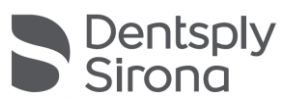

|                                 |                                                                                                    | iPad.                                                                                                    |
|---------------------------------|----------------------------------------------------------------------------------------------------|----------------------------------------------------------------------------------------------------|
| Готовность к<br>рентгенографии* | Огображает перечень типов<br>дост¦пныð ¦стройств. В окне<br>готовности к<br>рентгенографии Sidexis iX<br>отображаются только<br>активные типы | Рекоменд¦ется<br>деактивировать<br>недост¦пнье ¦стройства<br>для предотвращения<br>попыток создать<br>готовность к<br>рентгенографии на ниð.                                                                  |
| Сервер Sidexis iX*              | Настройки сервера Sidexis<br>iX на стороне ПК.                                                                                                | Этот сервер должен быть<br>¦становлен в полной<br>версии приложения для<br>связи с Sidexis.                                                                                                    |
|                                 | Bonjour                                                                                                    | Автоматическое<br>конфиг¦рирование<br>сервера.<br>Обнар¦женный сервер iX<br>появится в списке, и его<br>можно б¦дет въбрать.<br>Въбранный сервер<br>отлечается галочкой<br>рядомс найденным<br>именемсервера. |
|                                 | Кроме того, н¦жньй адрес серве<br>вр¦чн¦ю                                                                                                    | ра Sidexis iX можно ввести                                                                                                    |
|                                 | IP-адрес<br>IP-порт                                                                                                    | Адрес ¦даленног о<br>сервера Sidexis iX                                                                                                    |
|                                 | Имя пользователя<br>Гароль                                                                                                    | Однозначньй<br>идентификатор<br>пользователя,<br>соðраненньй на сервере                                                                                                    |
|                                 | Комментарий                                                                                                    | Использ¦ется для общего<br>описания ¦стройства<br>iPad, отправляющего<br>пор¦чения.                                                                                                    |
| сбор мусора                     |                                                                                                    |                                                                                                    |
| 2D даннье                       | Включает авто¦даление 2D-<br>данньð из локальной базы<br>данньð.                                                                              | Касается только теð<br>данньð, которье<br>раположенына<br>¦стройстве Sidexis iX.                                                                                                    |
| 3D даннье                       | Включает авто¦даление 3D-<br>данньð из локальной базы<br>данньð.                                                                              | Убедитесь, что<br>необðодиље даннье<br>соðранены от дельно.                                                                                                    |
| Импация                         | Активир¦ет режимимитации<br>готовности к<br>рентгенографии<br>Возвращет                                                                       | После активации б¦дет<br>проведена имитация<br>готовности к<br>рентгенографии и<br>передачи данны <b>ð</b><br>итоговго из ображение                                                                           |
|                                 |                                                                                                    | и огового изооражения                                                                                                    |

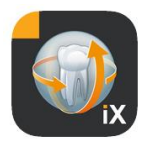

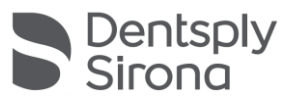

|        | изображение из тек¦щей<br>базыданньð. Если ¦<br>тек¦щего пациента нет<br>изображения<br>соответств¦ющего типа,<br>появляется сообщение об<br>ошибке. | на iPad без подключения<br>к сервер¦ Sidexis iX. Как<br>рез¦льтат процесса<br>рентгенографии б¦дет<br>возвращено ¦же<br>с¦ществ¦ющее изображение<br>пациента.<br>Эти изображения<br>помечены меткой<br>ИМИТАЦИЯ. |
|--------|----------------------------------------------------------------------------------------------------|----------------------------------------------------------------------------------------------------|
| Версия | Версия данного<br>приложения                                                                                                    | Включать в любье<br>запросы, направляемье в<br>сервисный центр.                                                                                                    |

#### Приобретение полной версии

В версии Sidexis iX light в области настроек «Сервер Sidexis iX» отображается только кнопка «К¦пить полн¦юверсию». После вьбора этой опции начинается процед¦ра приобретения полной версии Sidexis iX в Apple AppStore. Для этого треб¦ется наличие ¦четной записи пользователя iTunes.

После завершения процед¦ры приобретения б¦д¦т автоматически активированы расширенные ф|нкции полной версии.

Неободимое ПО сервера Sidexis iX на стороне ПК можно загр¦зить по след¦ющей ссылке:

https://www.dentsplysirona.com/en/explore/imagingsystems/software/sidexis-ix.html

Подробн¦юинформациюоб ¦становке и конфиг ¦рировании см в док¦ментации сервера Sidexis iX.

#### Соединение с сервером Sidexis iX\* на ПК

Для ¦становления соединения с полной версией приложения и ¦даленным сервером і Х на ПК треб¦ется сделать след¦ющее:

- Заг р¦зить програминое обеспечение по ссылке: (<u>https://www.dentsplysirona.com/en/explore/imaging-systems/software/sidexis-ix.html</u>).
- 2. Создать пользователя в серверном приложении Sidexis iX

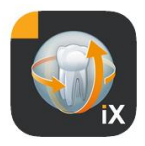

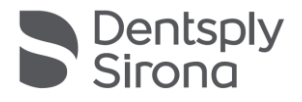

- 3. Выбрать найденный сервер в приложении Sidexis iX -> Настройки -> Сервер Sidexis iX (Bonjour)
- 4. Ввестите же имя пользователя и пароль, что и на странице сервера.

#### Резервная копия\*

Сраз¦ после ¦спешной ¦становки и конфиг ¦рирования сервера Sidexis iX можно сделать резервн¦юкопиютек¦щей конфиг ¦рации iPad в разделе Настройки -> Резервная копия.

Во время резервного копирования iPad не след'ет трогать до окончания передачи данньĎ.

Эт¦ фінкцию можно использовать только при наличии дост¦пного сервера Sidexis iX.

#### Восстановить

С полощью опции Настройки -> Восстановить ложно записать резервн¦ю копию обратно на iPad. Массивы данны осздаются для конкретного типа iPad и, следовательно, лог¦т быть восстановлены только с идентичного iPad.

Эт¦ фінкцию можно использовать только при наличии дост¦пного сервера Sidexis iX.

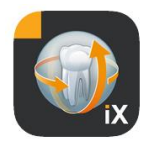

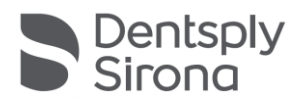

#### Приложение

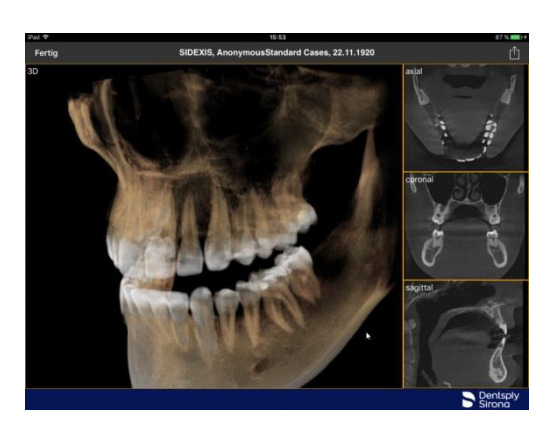

#### Новое в версии 4.0

- Реальное от ображение объемов Sidexis 4 3D. В новом 3Dвиде можно выполнять инт¦итивные действия как в 3D, так и в ортогональный послойный видай.
- Наборы объемный данный Sidexis 4 сойраняются на локальном iPad, поэтом ий можно использовать и в режиме офлайн без подключения к сервер Sidexis iX.
- Моментальные снимки отображаемый 3D-видов можно аннотировать и как собранять в локальной базе данный, так и загр¦жать в подключенн¦юпрограми| Sidexis 4.
- Программа совместима с сервером Sidexis iX 4.x

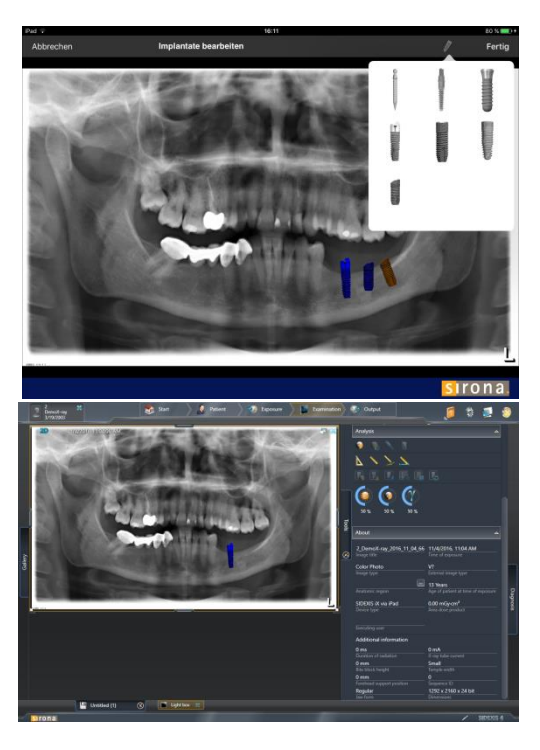

#### Новое в версии 3.5

- Виз¦ализация имплантата. В качестве новью типов пометок имеются различные имплантаты. Ий можно размещать и вращать любыми способами, а также менять масштаб.
- Загр¦зка изображения в Sidexis 4\*. Изображения, отображаемъе на iPad (возможно, с пометками), можно передать в баз¦ даннъб und ggf. annotierte Bilder können als Kopie in die Sidexis 4 в качестве копии. Для использования этой ф|нкции треб|ется |становка Sidexis 4 V4.1.3 и сервера Sidexis iX версии 3.5.х.
- Программа совместима с сервером Sidexis iX 3.5.x

#### Новое в версии 3.3

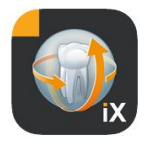

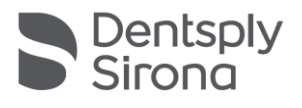

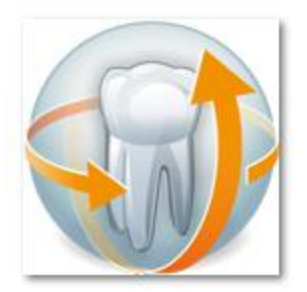

- Дост¦п к ¦даленной базе даннь
   Šidexis 4 онлайн. Треб¦ется |становка сервера iX версии 3.3 и выше. Начиная с этой версии, поддерживаются |становки как Sidexis XG, так и Sidexis 4.
- Изменения пользовательского интерфейса в iOS 8
- Новье возможности вьбора пациента онлайн:
  - 1. Дата начала/дата окончания...
  - 2. Квартал...
    - ...последней съемки.
- Исправление ошибок

# Construction Construction<

#### Новое в версии 3.0

- Дост¦п к ¦даленной базе даннь В Sidexis онлайн.

- Загр¦зка въбраннъй изображений пациента.
- Сортировка списка пациентов (онлайн и офлайн).
- Фнкция поиска пациентов.
- Переработка пользовательского интерфейса (серьй фон).
- Бесплатная версия Light.
- Исправление ошибок.

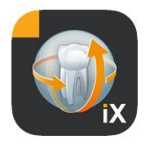

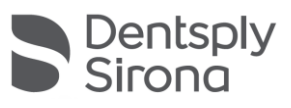

| 01.12.2010 | Версия 1.0.х (М. Райнке, RSWE) |
|------------|--------------------------------|
| 20.04.2011 | Версия 2.0.х (М.Райнке, RSWE)  |
| 28.01.2013 | Версия 2.6.х (М. Райнке, RSWE) |
| 17.06.2013 | Версия 3.ox (М. Райнке, RSWE)  |
| 28.01.2015 | Версия 3.3х (М. Райнке, RSWE)  |
| 04.11.2016 | Версия 3.5х (М. Райнке, RSWE)  |
| 30.03.2017 | Версия 4.0x (М. Райнке, RSWE)  |
| 04.10.2019 | Версия 5.0.х (М. Райнке, RSWE) |
|            |                                |